# CCG\_Pert2

## 設置方法仕様書

## ■CCG\_Pert2 設置方法■

■MT4 への EA (Expert Advisor) セットアップ手順 ここでは、MT4 に EA (Expert Advisor) をセットアップする手順を紹 介します。

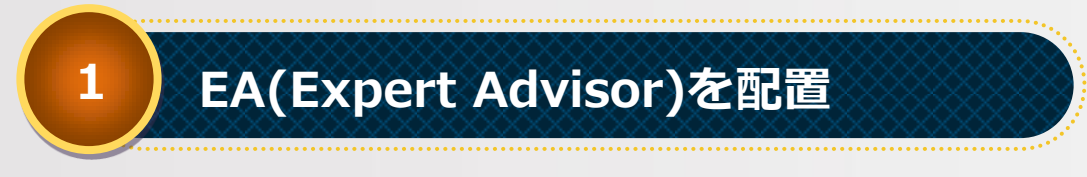

CCG Pert2のファイルー式をMT4の稼働するPC ヘコピー/移動します。

CCG Pert2 フォルダから EA フォルダ中の「CCG Pert2.ex4」MT4 フ オルダにある「experts」へファイルを配置します。

MT4 のメニュー「ファイル」から「データフォルダを開く」をクリッ クします。

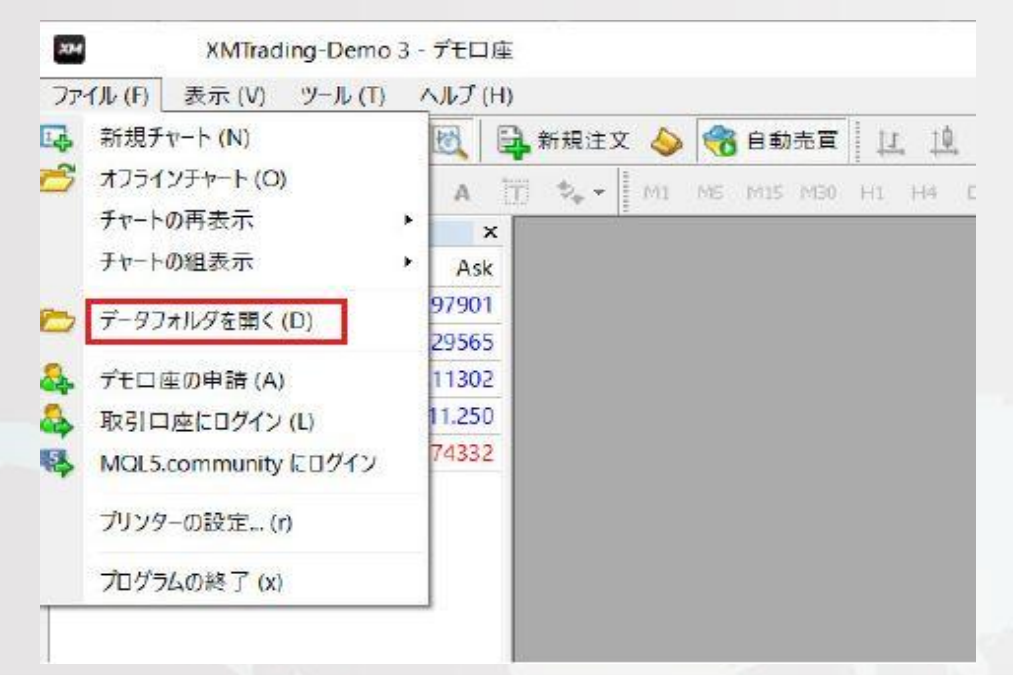

- 2 -Copyright (C) 2017 藤田勇. All Rights Reserved. 新しく開かれたファイルの中にある「MQL4」→「Experts」の中に、 ダウンロードしていただいた「CCG Pert2」を開き、「CCG Part2.ex4」 というファイルをコピー/移動してください。

183

| le config   | 2017/10/18 15:43 | ファイルフォル    |
|-------------|------------------|------------|
| history     | 2017/10/18 15:43 | ファイル フォル   |
| Juliogs     | 2017/11/07 1:14  | ファイルフォル    |
| MOL4        | 2017/11/06 0:46  | 27-11-2211 |
| Ju profiles | 2017/10/18 3:51  | ファイルフォル    |
| J Sounds    | 2017/04/16 15:11 | ファイルフォル    |
| 😹 templates | 2017/10/26 23:56 | ファイルフォル    |
| J tester    | 2017/10/18 18:39 | ファイルフォル    |

| Experts    | 2017/11/07 14:15 | ファイル フォル |
|------------|------------------|----------|
| Files      | 2017/10/18 18:42 | ファイル フォル |
| Images     | 2017/04/16 15:12 | ファイルフォル  |
| Include    | 2017/10/18 15:14 | ファイルフォル. |
| Indicators | 2017/11/07 14:06 | ファイルフォル. |
| Libraries  | 2017/10/26 20:32 | ファイルフォル  |
| Logs       | 2017/11/07 0:05  | ファイル フォル |
| Presets    | 2017/11/06 22:50 | ファイル フォル |
| Projects   | 2017/04/16 15:12 | ファイル フォル |
| Scripts    | 2017/05/23 4:21  | ファイル フォル |

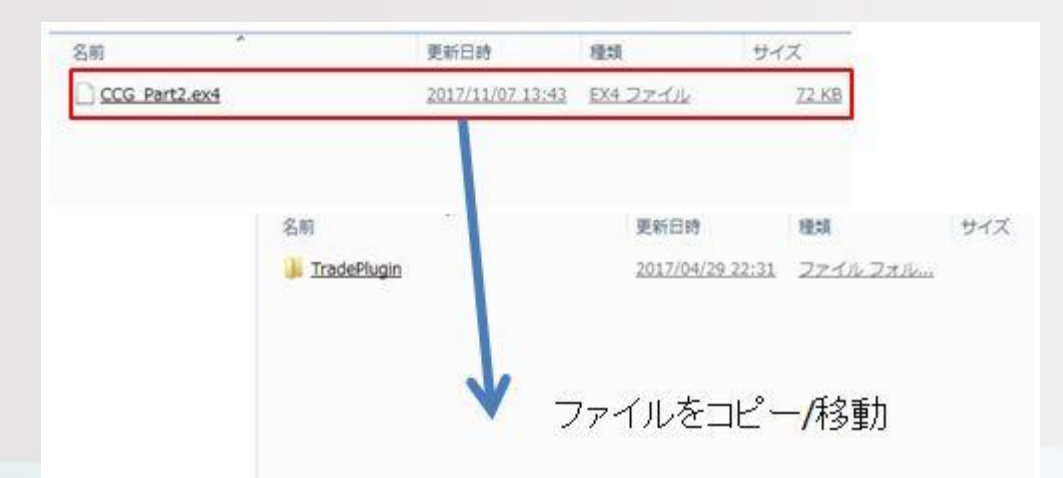

※CCG\_Pert2を稼働させるには以前のバージョンの「CCG」のデータ の中にあった「Indicator を入れる」が必要になります。 ですので、「CCG」のファイルの中にある「Indicators に入れる」とい うファイルの中身を導入していきます。 導入方法は「データフォルダを開く」で新しく開かれたファイルの中に

ある「MQL4」→「Indicators」の中に、以前ダウンロードしていただ いた「CCG」を開き、「Indicators に入れる」というファイルの中身を コピー/移動してください。

| 👃 config        | 2017/10/18 15:43 | ファイル フォル    |
|-----------------|------------------|-------------|
| history         | 2017/10/18 15:43 | ファイル フォルー   |
| Jugs            | 2017/11/07 1:14  | ファイルフォル     |
| MOL4            | 2017/11/06 0:46  | ファイル フォルー   |
| profiles        | 2017/10/18 3:51  | ファイルフォル     |
| Je Sounds       | 2017/04/16 15:11 | ファイルフォル     |
| \mu templates   | 2017/10/26 23:56 | ファイルフォル     |
| 🍶 <u>tester</u> | 2017/10/18 18:39 | ファイル フォルー   |
|                 |                  |             |
| Experts         | 2017/11/07 14:15 | 27-11-2x16. |
| Je Files        | 2017/10/18 18:42 | ファイルフォル     |
| 🌲 Images        | 2017/04/16 15:12 | ファイルフォル     |
| include         | 2017/10/18 15:14 | 27-11-2+12  |
| Judicators      | 2017/11/07 14:06 | ファイルフォル     |
| Jubraries       | 2017/10/26 20:32 | ファイル フォルー   |
| Logs            | 2017/11/07 0:05  | ファイルフォルー    |
| J Presets       | 2017/11/06 22:50 | ファイル フォルー   |
| Je Projects     | 2017/04/16 15:12 | ファイル フォル    |
| Scripts         | 2017/05/23 4:21  | ファイルフォル     |

| 名前                             | 更新日時             | 種類         | サイズ         |
|--------------------------------|------------------|------------|-------------|
| ADX.ex4                        | 2017/11/07 13:46 | EX4 77-116 | <u>5.KB</u> |
| ATR.ex4                        | 2017/11/07 13:46 | EX4 ファイル   | <u>9.KB</u> |
| BBflat_sw.ex4                  | 2017/11/07 13:46 | EX4 77-14  | <u>3.KB</u> |
| Calculation the future day.ex4 | 2017/11/06 0:49  | EX4 77-112 | 12 KB       |
| Center of Gravity 2.ex4        | 2017/11/07 13:46 | EX4 ファイル   | 18 KB       |

Examples

2017/04/16 15:12 ファイルフォル...

ファイルをコピー/移動

- 4 -Copyright (C) 2017 藤田勇. All Rights Reserved.

### 2 ) MT4 の再起動

MT4 を再起動します。

起動した MT4 の「ナビゲーター」ウィンドウの Expert Advisors に、 配置した CCG\_Pert2 が表示されている事を確認します。

※この時に以前のバージョンである CCG が導入されていることも確認 してください。CCG\_Pert2 は CCG のインジケーターが必要となり ますので、以前のバージョンのデータが入っていないと CCG\_Pert2 は稼働しません。

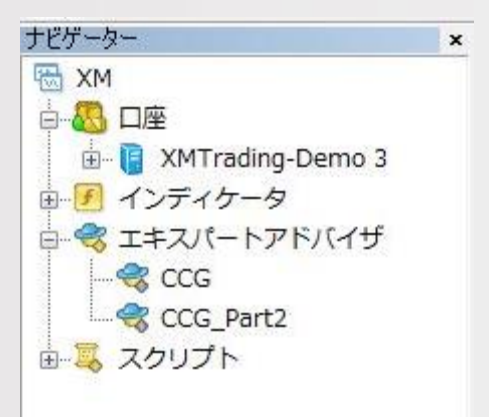

#### Expert Advisor の動作設定

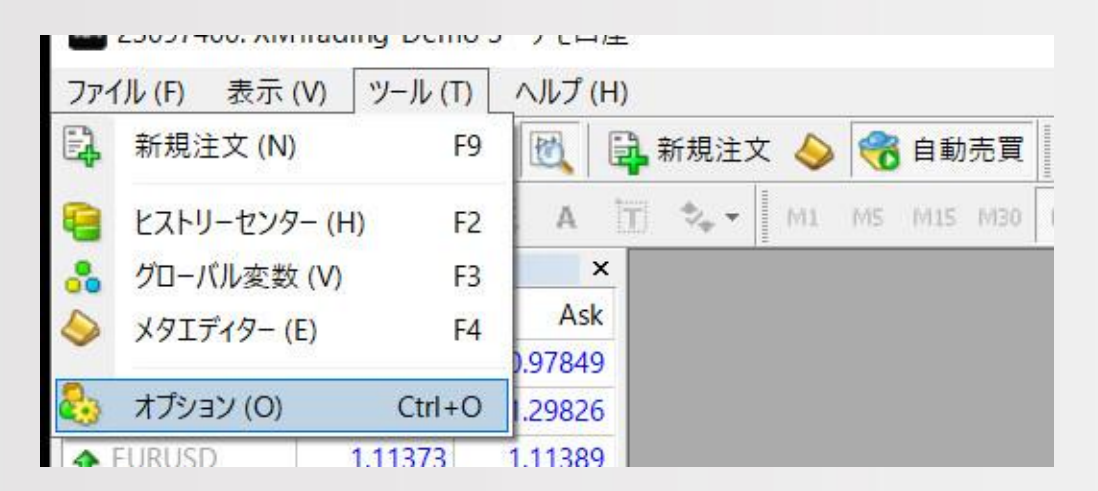

MT4の「ツール」→「オプション」をクリックする。

3

「エキスパートアドバイザ」タブを開き、下の写真と同じチェックを入れ、「OK」をクリックする。

| 音声設定                                                                                                    |                                          | ≷1 <u>1</u> 77   |         | シグナル     |     |
|----------------------------------------------------------------------------------------------------|------------------------------------------|------------------|---------|----------|-----|
| サーバー チャート ライン等の設定                                                                                                    | 取引                                       | エキスパートアドバイ       | ガン 通知機能 | E-メール    | FTP |
| <ul> <li>✓ 自動売買を許可する</li> <li>✓ □座が変更されたら自動売買をスト:</li> <li>✓ フロファイルが変更されたら自動売買</li> <li>● チャートの通貨ペアまたは時間足が変</li> <li>✓ DLLの使用を許可する(信頼できるアプ)</li> <li>WebRequestを許可するURLUスト:</li> </ul> | ップする<br>をストップする<br>更されたら自動売<br>ケーションのみです | 5貫をストップする<br>自効) |         |          |     |
| 😳 新しい URL を追加、例えば 'https                                                                                                    | ://www.mql5.com                          | m' のように          |         |          |     |
|                                                                                                    |                                          |                  |         |          |     |
|                                                                                                    |                                          |                  |         |          |     |
|                                                                                                    |                                          |                  |         |          |     |
|                                                                                                    |                                          | (                | JK 37-4 | 7.717.06 |     |

- 6 -Copyright (C) 2017 藤田勇. All Rights Reserved.

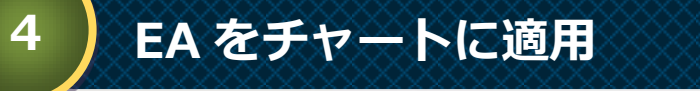

EA を適用させるチャートを開きます。 MT4 の「通貨ペア」ウィンドウから、通貨ペアを「右クリック」し、 「チャート表示」をクリックします。

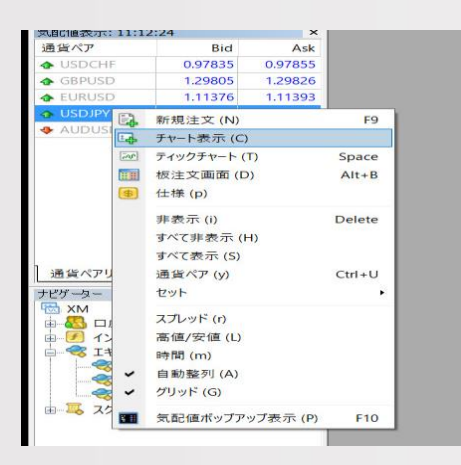

次に、チャートの時間を変更しましょう。 現在推奨時間足は「M15」です。

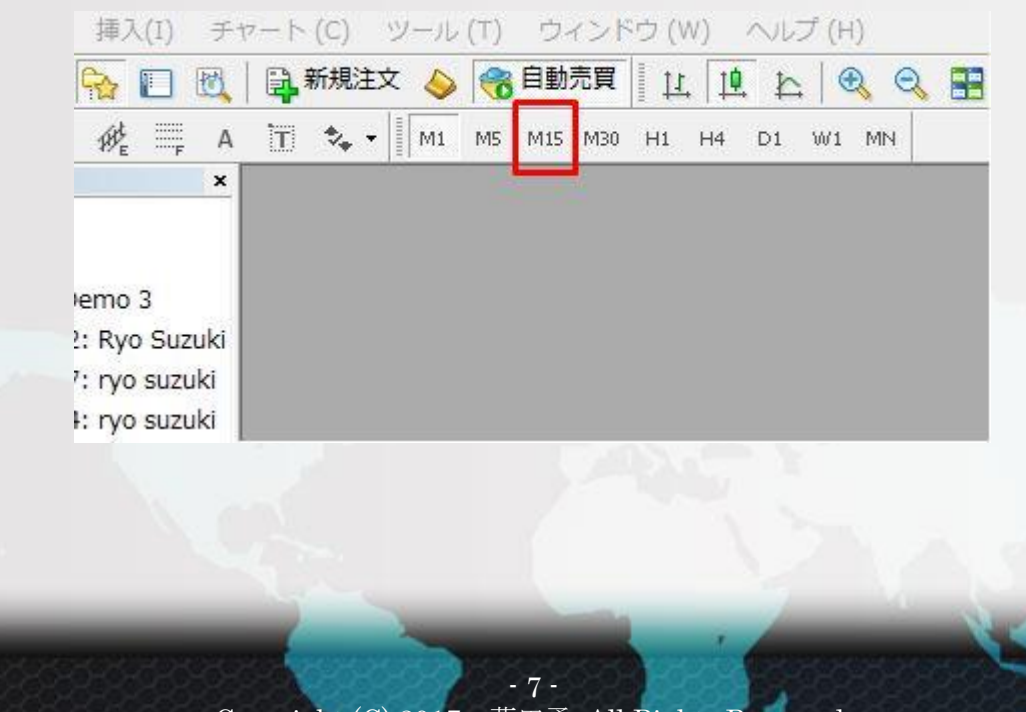

Copyright (C) 2017 藤田勇. All Rights Reserved.

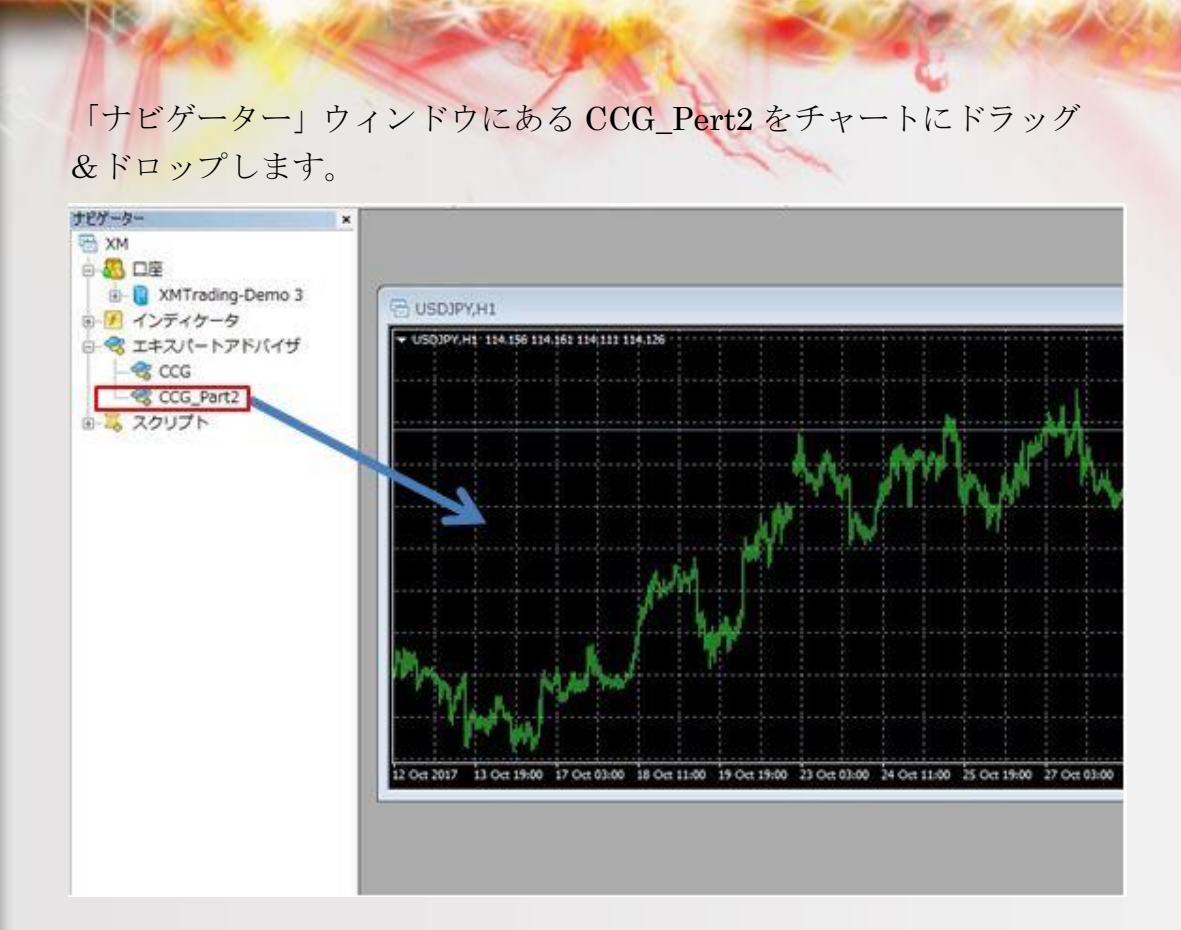

ポップアップが表示されるので、「全般」タブをクリック、下のように チェックを入れます。

| モン<br>Long & Short ▼ ポジション<br>『アラームを有効化<br>□ 1回鳴ったらアラームを無効化<br>目動売買<br>2 自動売買を許可する | セイフティー       |
|------------------------------------------------------------------------------------|--------------|
|                                                                                    | OK キャンセル リセッ |

- 8 -Copyright (C) 2017 藤田勇. All Rights Reserved. チャートの右上にニコちゃんマークが、スマイルになっている事を確認します。

N

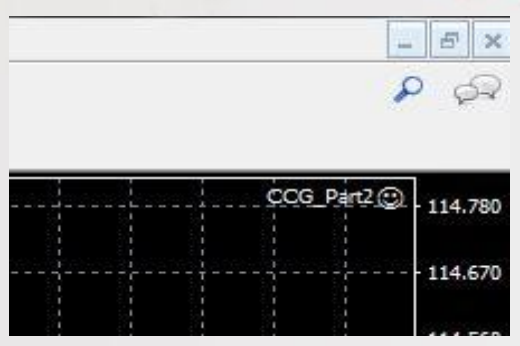

また、「ターミナル」ウィンドウの「エキスパート」タブで、エラーメッセージが出力されていないことを確認します。

| ×    | 時間                                      | メッセージ                                                                                       |  |
|------|-----------------------------------------|---------------------------------------------------------------------------------------------|--|
|      | 2017.11.07 17:31:5                      | ADX USDJPY,M1: initialized                                                                  |  |
|      | @ 2017.11.07 17:31:5                    | Custom indicator ADX USDJPY,M1: loaded successful                                           |  |
| -    | @ 2017.11.07 17:31:5                    | ADX USDJPY,M1: initialized                                                                  |  |
| (+"- | ◎ 2017 11 07 17·31·5<br>取引   運用比率   口座履 | Custom indicator ADX USDIDY M1 · loaded successfully<br>讈   ニュース   アラーム設定   メールボックス 47   マー |  |

ニコちゃんマークがスマイルで、エラーメッセージも出ていなければ、 EA は正常に稼働している状態で、シグナルに従って自動でトレードが 行われます。

以上で、EA(Expert Adviser)のセットアップは完了です。